## CP1012

## Установка КриптоПРО CSP криптопровайдером по умолчанию

Чтобы использовать сертификат для авторизации на компьютере, нужно, чтобы в настройках "Панели управления Рутокен" - "Настройки кринопровайдера" напротив используемой модели Рутокен был выбран тот криптопровайдер, который будет использоваться для работы с сертификатом.

| цанинис                                                                                                    | грирование                                                                                                    | Сертификате                                                                                                    | пастройки                                                                                                    | C npor pummi                                                                                                    |                                                                                                    |                                                               |
|----------------------------------------------------------------------------------------------------|----------------------------------------------------------------------------------------------------|----------------------------------------------------------------------------------------------------|----------------------------------------------------------------------------------------------------|----------------------------------------------------------------------------------------------------|----------------------------------------------------------------------------------------------------|---------------------------------------------------------------|
| Culture                                                                                                    |                                                                                                    | au C                                                                                                    |                                                                                                    |                                                                                                    |                                                                                                    |                                                               |
| C401B                                                                                                    | Колицество                                                                                                    |                                                                                                    | Differen St. 0                                                                                                    |                                                                                                    | ~                                                                                                    | Изначить                                                      |
| <u>ک</u>                                                                                                    | количество                                                                                                    | считывателей                                                                                                    | Pyloken S: U                                                                                                    | -                                                                                                    | Ŷ                                                                                                    | изменить                                                      |
|                                                                                                    | Максималь<br>возможно                                                                                                    | ное количеств<br>работать одно                                                                                                    | о устроиств Руто<br>временно.                                                                                                    | кен 5, с кото                                                                                                    | рыми                                                                                                    |                                                               |
| Настро                                                                                                    | ойки PIN-код                                                                                                    | a                                                                                                    |                                                                                                    | -                                                                                                    |                                                                                                    |                                                               |
|                                                                                                    | администр<br>кэширован<br>кодирован                                                                                                    | аторы могут на<br>ие, напоминан<br>ие в UTF-8.                                                                                                    | астраивать пара<br>ние о смене PIN-                                                                                                    | метры Рим-ко<br>кода по умол                                                                                                    | дов:<br>чанию,                                                                                                    | Настройка                                                     |
| Полит                                                                                                    | ики качества                                                                                                    | PIN-кодов                                                                                                    |                                                                                                    |                                                                                                    |                                                                                                    |                                                               |
|                                                                                                    | Политики и<br>безопасное<br>проверка н                                                                                                    | ачества PIN-ко<br>ти. При смене<br>а стойкость со                                                                                                    | дов позволяют<br>PIN-кода будет в<br>гласно заданны                                                                                                    | повысить урс<br>зыполняться<br>м критериям                                                                                                    | его                                                                                                    | Настройка                                                     |
| Настро                                                                                                    | ойки крипто                                                                                                    | провайдера                                                                                                    |                                                                                                    |                                                                                                    |                                                                                                    |                                                               |
|                                                                                                    | Просмотр і<br>различных                                                                                                    | и изменение на<br>моделей Руток                                                                                                    | астроек криптог<br>ен.                                                                                                    | іровайдера д                                                                                                    | ля                                                                                                    | Настройка                                                     |
|                                                                                                    |                                                                                                    |                                                                                                    |                                                                                                    |                                                                                                    |                                                                                                    | Закры                                                         |
| Панель<br>минист<br>Считыя                                                                                                    | управления<br>грирование<br>ватели Руток                                                                                                    | Рутокен<br>Сертификаты<br>ен S                                                                                                    | Настройки (                                                                                                    | О программе                                                                                                    |                                                                                                    | Закры                                                         |
| Панель<br>минист<br>Считыя                                                                                                    | управления<br>грирование<br>ватели Руток<br>Количество<br>Максималы<br>возможно р                                                                                                    | Рутокен<br>Сертификаты<br>ен S<br>считывателей<br>ное количестви<br>работать однов                                                                                                    | Настройки (<br>Рутокен S: 0<br>рустройств Руто<br>временно.                                                                                                    | О программе<br>кен S, с котој                                                                                                    | ~                                                                                                    | Изменить                                                      |
| Панель<br>минист<br>Считые<br>Пастрой                                                                                                    | управления<br>грирование<br>ватели Руток<br>Количество<br>Максималы<br>возможно р<br>йки PIN-кола<br>ики криптоп                                                                                                    | Рутокен<br>Сертификаты<br>ен S<br>считывателей<br>ное количестви<br>а<br>ровайдера                                                                                                    | Настройки (<br>Рутокен S: 0<br>о устройств Руто<br>временно.                                                                                                    | D программе<br>кен S, c котој                                                                                                    | ~                                                                                                    | Закры<br>Изменить                                             |
| Панель<br>минист<br>Считые<br>Шастрой<br>Настрой<br>Модел                                                                                                    | управления<br>прирование<br>ватели Руток<br>Количество<br>Максималы<br>возможно р<br>ийки РIN-кола<br>ики криптоп<br>в Рутокен                                                                                                    | Рутокен<br>Сертификаты<br>ен S<br>считывателей<br>ное количеств<br>работать одног<br>ровайдера                                                                                                    | Настройки (<br>Рутокен 5: 0<br>устройств Руто<br>зременно.<br>Криптопро                                                                                                    | О программе<br>кен S, c котој<br>эвайдер по уј                                                                                                    | ✓                                                                                                    | Закры<br>Изменить<br>>                                        |
| Панель<br>Считые<br>Настрой<br>Настрой<br>Рутоке                                                                                                    | управления<br>грирование<br>ватели Руток<br>Количество<br>Максималы<br>возможно р<br>йки PIN-кол<br>йки криптоп<br><b>нь Рутокен</b><br>н S и Рутокен                                                                                                  | Рутокен<br>Сертификаты<br>ен S<br>считывателей<br>ное количестви<br>ровайдера<br>н Lite                                                                                                    | Настройки (<br>Рутокен S: 0<br>рустройств Руто<br>временно.<br>Криптопро<br>Стурto-Pro                                                                                       | О программе<br>кен S, с котој<br><b>звайдер по у</b><br>GOST R 34.10                                                                                                    | ✓<br>>ыми молчани →2012 Сгу                                                                                                    | Закры<br>Изменить<br>ю<br>ptographic ! У                      |
| Панель<br>минист<br>Считые<br>Настрой<br>Настрой<br>Модел<br>Рутоке<br>Семей                                                                                                    | управления<br>грирование<br>ватели Руток<br>Количество<br>Максималы<br>возможно р<br>ийки РІN-кола<br>ики криптоп<br>нь Рутокен<br>н S и Рутокен                                                                                                    | Рутокен<br>Сертификаты<br>ен S<br>считывателей<br>ное количества<br>овотать одног<br>воровайдера<br>а Lite<br>ЭЦП                                                                                                    | Настройки (<br>Рутокен S: 0<br>о устройств Руто<br>яременно.<br>Криптопро<br>Стурто-Pro<br>Microsoft E                                                                       | О программе<br>кен S, c котој<br><b>рвайдер по у</b><br>GOST R 34.10<br>Base Smart Cal                                                                                                    | урания<br>урания<br>молчания<br>-2012 Сту<br>rd Crypto                                                                                                    | Закры<br>Изменить<br>ю<br>ptographic ! ~<br>Provider ~        |
| Панель<br>минист<br>Считые<br>Настрой<br>Настрой<br>Рутоке<br>Семей<br>Настро                                                                                                    | управления<br>грирование<br>ватели Руток<br>Количество<br>Максималы<br>возможно р<br>йки РІN-колі<br>йки РІN-колі<br>йки криптоп<br>нь Рутокен<br>н S и Рутокен<br>ство Рутокен                                                                        | Рутокен<br>Сертификаты<br>ен S<br>считывателей<br>ное количестви<br>аботать одног<br>а<br>ровайдера<br>н Lite<br>ЭЦП<br>провайдера Ак                                                                                                    | Настройки (<br>Рутокен S: 0<br>о устройств Руто<br>временно.<br>Криптопро<br>Стурto-Pro<br>Microsoft E<br>tiv Co. Rutoken (                                                  | D программе<br>кен S, с котор<br><b>вайдер по у</b><br>GOST R 34.10<br>Заse Smart Car<br>CSP v1.0                                                                                                    | орыми<br>молчани<br>-2012 Сту<br>rd Crypto                                                                                                    | Закры<br>Изменить<br>><br>ptographic ! ~<br>Provider ~        |
| Панель<br>минист<br>Считы<br>Настрої<br>Настрої<br>Модел<br>Рутоке<br>Семей<br>Настро<br>Семей<br>Настрої                                                                                                    | управления<br>прирование<br>ватели Руток<br>Количество<br>Максималы<br>возможно р<br>ийки РІN-кол<br>ийки криптоп<br>н Рутокен<br>н S и Рутокен<br>ство Рутокен<br>ойки криптоп<br>б генерации<br>б генерацустр                                        | Рутокен<br>Сертификаты<br>ен S<br>считывателей<br>ное количестви<br>аботать одног<br>ровайдера<br>н Lite<br>ЭЦП<br>провайдера Ак<br>ключевых пар<br>йств Рутокен 1                                                                                                    | Настройки (<br>Рутокен S: 0<br>рустройств Руто<br>зременно.<br>Стурто-Pro<br>Microsoft E<br>tiv Co. Rutoken (<br>RSA-2048 (и RSA<br>201                                      | D программе<br>кен S, c котој<br>GOST R 34.10<br>Gase Smart Cai<br>CSP v1.0<br>-4096, если п                                                                                                    | уровний<br>уровний<br>уровний<br>уровний<br>уровной<br>уровно<br>уровной<br>уровно<br>уровно<br>у<br>уровно<br>уровно<br>у<br>уровно<br>уровно<br>у<br>уровно<br>у<br>уровно<br>у<br>уровно<br>у<br>уровно<br>у<br>уровно<br>у<br>уровно<br>у<br>уровно<br>у<br>уровно<br>у<br>уровно<br>у<br>уровно<br>у<br>уровно<br>у<br>у<br>уровно<br>у<br>у<br>уровно<br>у<br>уровно<br>у<br>уровно<br>у<br>у<br>уровно<br>у<br>у<br>уровно<br>у<br>у<br>у<br>уровно<br>у<br>у<br>уровно<br>у<br>у<br>у<br>уровно<br>у<br>у<br>у<br>уровно<br>у<br>у<br>у<br>у<br>у<br>у<br>у<br>у<br>у<br>у<br>у<br>у<br>у<br>у<br>у<br>у<br>у<br>у<br>у | Закры<br>Изменить<br>ptographic : ~<br>Provider ~<br>saaetcя) |
| Панель<br>минист<br>Считы<br>Наство<br>Настрої<br>Модел<br>Рутоке<br>Семей<br>Настро<br>Спосої<br>для сен<br>© Апп                                                                                                    | управления<br>ватели Руток<br>Количество<br>Максималы<br>возможно р<br>ийки РІN-код<br>ики криптоп<br><b>в Рутокен</b><br>н S и Рутокен<br>ство Рутокен<br>об генерации<br>мейства устр<br>царатная ген                                                | Рутокен<br>Сертификаты<br>ен S<br>считывателей<br>ное количестви<br>аботать одног<br>ровайдера<br>н Lite<br>ЭЦП<br>провайдера Ак<br>ключевых пар<br>герация                                                                                                    | Настройки (<br>Рутокен S: 0<br>р устройств Руто<br>яременно.<br>Криптопрс<br>Стурtо-Pro<br>Microsoft E<br>tiv Co. Rutoken (<br>RSA-2048 (и RSA<br>ЦП                         | D программе<br>кен S, с котој<br>овайдер по уј<br>GOST R 34.10<br>Gost R 34.10<br>Gost R 34.10<br>Gost R 34.10<br>Gost R 34.10                                                                                                    | ∨<br>Эзыми<br>Э-2012 Сту<br>rd Стурто<br>оддержии                                                                                                    | Закры<br>Изменить<br>ptographic ! ~<br>Provider ~<br>ваается) |
| Панель<br>минист<br>Считы<br>Аастрой<br>Аастрой<br>Модел<br>Рутоке<br>Семей<br>Настрос<br>Семей<br>Настрос<br>Одля сем<br>© Алпп<br>() Про                                                                                                    | управления<br>ватели Руток<br>Количество<br>Максималы<br>возможно р<br>ийки РІN-кода<br>и́ки криптоп<br>нь Рутокен<br>н S и Рутокен<br>н S и Рутокен<br>ство Рутокен<br>об генерации<br>мейства устри<br>варатная ген                                  | Рутокен<br>Сертификаты<br>ен S<br>считывателей<br>ное количестви<br>аботать одног<br>аботать одног<br>аровайдера<br>Lite<br>ЭЦП<br>провайдера Ак<br>ключевых пар<br>ойств Рутокен З<br>ерация<br>енерация                                                                                                    | Настройки (<br>Рутокен S: 0<br>рустройств Руто<br>временно.<br>Криптопро<br>Стурто-Рго<br>Microsoft E<br>tiv Co. Rutoken (<br>RSA-2048 (и RSA<br>ЭЦП                         | D программе<br>кен S, c котој<br>GOST R 34.10<br>Gost R 34.10<br>Gost R 34.10<br>Gost Canona Canona<br>Gost Canona Canona Ca                                                                                                    | урания<br>учолчания<br>-2012 Стурто<br>оддержия                                                                                                    | Закры<br>Изменить<br>ptographic ! ~<br>Provider ~<br>заается) |
| Панель<br>минист<br>Считын<br>Настрой<br>Настрой<br>Модел<br>Рутоке<br>Семей<br>Настро<br>Спосой<br>Спосой<br>Сомей<br>Спосой<br>Спосо<br>Спосо<br>С<br>Спосо<br>С<br>С<br>С<br>С<br>С<br>С<br>С<br>С<br>С<br>С<br>С<br>С<br>С<br>С<br>С<br>С<br>С<br>С | управления<br>грирование<br>ватели Руток<br>Количество<br>Максималы<br>возможно р<br>ийки РІN-кола<br>ийки криптоп<br>н S и Рутокен<br>об генерации<br>иейство Рутокен<br>об генерации<br>иейства устру-<br>наратная ген-                              | Рутокен<br>Сертификаты<br>ен S<br>считывателей<br>ное количестви<br>аботать одног<br>ровайдера<br>н Lite<br>ЭЦП<br>провайдера Ак<br>ключевых пар<br>ойств Рутокен З<br>ерация                                                                                                    | Настройки (<br>Рутокен S: 0<br>рустройств Руто<br>устройств Руто<br>уременно.<br>Криптопрс<br>Стурtо-Pro<br>Microsoft E<br>tiv Co. Rutoken (<br>RSA-2048 (и RSA<br>зцП<br>ОК | D программе<br>кен S, c котој<br>GOST R 34.10<br>GOST R 34.10<br>GOS      | <ul> <li>молчания</li> <li>молчания</li> <li>-2012 Сту</li> <li>стурто</li> <li>оддержия</li> <li>миена</li> </ul>                                                                                                    | Закры<br>Изменить<br>ptographic : ~<br>Provider ~<br>saercя)  |
| Панель<br>минист<br>Считы<br>астрой<br>астрой<br>Модел<br>Рутоке<br>Семей<br>Настро<br>Способ<br>для сен<br>© Апп<br>О Про                                                                                                    | управления<br>ватели Руток<br>Количество<br>Максималы<br>возможно р<br>ийки РІN-кола<br>ийки криптоп<br>аь Рутокен<br>н S и Рутокен<br>н S и Рутокен<br>ство Рутокен<br>об генерации<br>мейства устри<br>наратная ген                                  | Рутокен<br>Сертификаты<br>ен S<br>считывателей<br>ное количестви<br>оовайлера<br>новайдера<br>н Lite<br>ЭЦП<br>провайдера Ак<br>ключевых пар<br>ойств Рутокен З<br>ерация<br>нерация                                                                                                    | Настройки (<br>Рутокен S: 0<br>рустройств Руто<br>ременно.<br>Криптопро<br>Стурто-Рго<br>Місгозоft E<br>tiv Co. Rutoken (<br>RSA-2048 (и RSA<br>ЭЦП<br>ОК                    | D программе<br>кен S, c котој<br>овайдер по ул<br>GOST R 34.10<br>Base Smart Car<br>SSP v1.0<br>                                                                                                    | уюлчания<br>учолчания<br>-2012 Сту<br>оддержия<br>мена                                                                                                    | Изменить<br>No<br>Provider V<br>Baaetca)                      |
| Панель<br>минист<br>Считын<br>Настрой<br>Настрой<br>Семей<br>Настро<br>Способ<br>для сен<br>© Апп<br>О Про                                                                                                    | управления<br>грирование<br>ватели Руток<br>Количество<br>Максималы<br>возможно р<br>айки криптоп<br>а Рутокен<br>н S и Рутокен<br>отво Рутокен<br>об генерации<br>мейства устр<br>наратная ген<br>ограммная ге                                        | Рутокен<br>Сертификаты<br>ен S<br>считывателей<br>юе количестви<br>осе количестви<br>осе количеств | Настройки (<br>Рутокен S: 0<br>рустройств Руто<br>ременно.<br>Криптопро<br>Стурtо-Pro<br>Microsoft E<br>tiv Co. Rutoken (<br>RSA-2048 (и RSA<br>2447<br>ОК                   | D программе<br>кен S, с котор<br><b>вайдер по уг</b><br>GOST R 34.10<br>GOST R 34.10<br>G | урыми<br>молчания<br>-2012 Сту<br>оддержия<br>мена                                                                                                    | Изменить<br>No<br>ptographic : ~<br>provider ~<br>вается)     |
| Панель<br>минист<br>Считын<br>Настрої<br>Абдел<br>Рутоке<br>Семей<br>Настро<br>Спосою<br>Для сен<br>© Апп<br>О Про                                                                                                    | управления<br>грирование<br>ватели Руток<br>Количество<br>Максималы<br>возможно р<br>ийки РИN-коал<br>йки криптоп<br><b>пь Рутокен</b><br>н S и Рутокен<br>отво Рутокен<br>об генерации<br>мейства устри<br>варатная ген<br>ограммная ге               | Рутокен<br>Сертификаты<br>ен S<br>считывателей<br>юе количестви<br>аботать одног<br>аровайдера<br>и Lite<br>ЭЦП<br>провайдера Ак<br>ключевых пар<br>ойств Рутокен З<br>ерация<br>енерация                                                                                                    | Настройки (<br>Рутокен S: 0<br>р устройств Руто<br>р устройств Руто<br>ременно.<br>Стурто-Рго<br>Місгозоft Е<br>tiv Co. Rutoken (<br>RSA-2048 (и RSA<br>зцП<br>ОК            | D программе<br>кен S, с котор<br><b>вайдер по уп</b><br>GOST R 34.10<br>GOST R 34.10<br>G | орыми<br>молчания<br>-2012 Сту<br>оддержия<br>мена                                                                                                    | Изменить<br>мо<br>ptographic :<br>зается)<br>Применить        |
| Панель<br>минист<br>Считын<br>Настрої<br>Модел<br>Рутоке<br>Семейч<br>Настрої<br>Спосою<br>для сем<br>© Аппп<br>О Про                                                                                                    | управления<br>грирование<br>ватели Руток<br>Количество<br>Максималы<br>возможно р<br>ийки РИХ-коал<br>йки криптоп<br><b>в Рутокен</b><br>н S и Рутокен<br>ство Рутокен<br>ойки криптоп<br>6 генерации<br>мейства устра<br>изратная ген<br>ограммная ге | Рутокен<br>Сертификаты<br>ен S<br>считывателей<br>ное количестви<br>аботать одног<br>аровайдера<br>н Lite<br>ЭЦП<br>провайдера Ак<br>ключевых пар<br>ойств Рутокен З<br>ерация<br>енерация                                                                                                    | Настройки (<br>Рутокен S: 0<br>р устройств Руто<br>ременно.<br>Стурtо-Рго<br>Microsoft E<br>tiv Co. Rutoken (<br>RSA-2048 (и RSA<br>зцП<br>ОК                                | D программе<br>кен S, с котор<br><b>вайдер по у</b><br>GOST R 34.10<br>GoST R 34.10<br>GOST R 34.10<br>GO | урыми<br>молчания<br>-2012 Сту<br>rd Crypto<br>оддержия<br>мена                                                                                                    | Закры<br>Изменить<br>ptographic : ~<br>Provider ~<br>saetcя)  |
| Панель<br>минист<br>Считын<br>Настрої<br>Модел<br>Рутоке<br>Семейи<br>Настрої<br>Спосою<br>Спосою<br>Прос<br>Опрос                                                                                                    | управления<br>грирование<br>ватели Руток<br>Количество<br>Максималы<br>возможно р<br>ийки РИХ-коал<br>йки криптоп<br>н S и Рутокен<br>отво Рутокен<br>ойки криптон<br>6 генерации<br>мейства устро<br>и раратная ген<br>ограммная ген                  | Рутокен<br>Сертификаты<br>ен S<br>считывателей<br>ное количестви<br>аботать одног<br>аровайдера<br>н Lite<br>ЭЦП<br>провайдера Ак<br>ключевых пар<br>ойств Рутокен З<br>ерация<br>енерация                                                                                                    | Настройки (<br>Рутокен S: 0<br>р устройств Руто<br>ременно.<br>Криптопрс<br>Стурtо-Рго<br>Microsoft E<br>tiv Co. Rutoken (<br>RSA-2048 (и RSA<br>рцП<br>ОК                   | D программе<br>кен S, с котор<br><b>вайдер по уп</b><br>GOST R 34.10<br>GoST R 34.10<br>GoST R 34.10<br>GOST R 34.10<br>GOST R 34.10<br>G | урыми<br>молчания<br>-2012 Сту<br>оддержия<br>мена                                                                                                    | Изменить<br>ио<br>ptographic : ~<br>ртоvider ~<br>вается)     |

Если криптопровайдера "Crypto-Pro GOST R 34.10-2012 Cryptographic Service Provider" нет в списке, выберите один из двух вариантов решения: () 1) Установите/переустановите "КриптоПРО CSP". Загрузить его можно с официального сайта разработчика. Для загрузки файла требуется

предварительная регистрация. После установки "КриптоПРО CSP" может потребоваться перезагрузка компьютера

или

2) Настройте криптопровайдер через "КриптоПРО CSP" по инструкции